## Module

zuletzt geändert am: 28.10.2022

## Dashboard

Um ein Dashboard zu erstellen brauchen Sie eine Abfrage. Dort wählen Sie dann das Format Dashboard und einen Report aus, den Sie dann mit dem Report-Designer bearbeiten.

×

Die Diagrammspalte im Report-Designer ist ausschlaggebend für das Dashboard.

×

Sie brauchen eine x-Koordinate und verschiedene Anzahlen y-Koordinaten, die dann im Diagramm angezeigt werden. In diesem Fall sind die Projekte die x-Koordinate und die Größe des z. B. Balkens im Diagramm wird durch die y-Koordinaten bestimmt, deshalb sollten sie also immer Zahlen sein.

Zusammenfassend:

**Index (x):** Hiermit werden die Werte für die X-Achse (in kartesischen Auswertungstypen) und/oder die Bezeichnung des Datensatzes eingestellt.

**Daten (y):** Mit dieser Einstellung werden die Werte der Y-Achse (in kartesischen Auswertungstypen) bestimmt. In beispielsweise Tortendiagrammen setzt man durch diese Option den relativen Anteil der jeweiligen Segmente.

**Daten (z):** Eine Option die seltener Anwendung findet. Hierdurch kann mithilfe einer weiteren Dimension zusätzliche Parameter an die Auswertung weitergegeben werden. Im Blasendiagramm wird hierdurch der Radius der jeweiligen Blasen bestimmt.

**Beschriftung:** Wenn Index (x) verwendet werden muss um Rohdaten für eine Auswertung zu liefern, kann diese Einstellung genutzt werden um zusätzlich eine Beschriftung von Segmente zu liefern.

×

Auf dem Tab "Diagramme" können zwei Diagrammtypen ausgewählt werden, die im Dashboard angezeigt werden.

×

Nach dem Sie die Abfrage ausgeführt haben, können Sie das Dashboard mit den zwei unterschiedlichen Diagrammen sehen (hier: Balken- und Tortendiagramm).

×

Sie können außerdem in der Liste bestimmte Ergebnisse auswählen und nur diese in den Diagrammen anzeigen lassen.

×

Sie können ein Portal erstellen, um schneller auf die Abfrage zugreifen zu können.

## ×

Dafür klicken Sie bitte auf das hier orange umrandete Feld.

×

An dieser Stelle wählen Sie den Portaltyp "Einzelportal".

×

Hier den Typ "Abfrage".

×

Jetzt wählen Sie die gewünschte Abfrage aus.

×

Die Abfrage wird nun an dieser Stelle dargestellt.

From: https://infodesire.net/dokuwiki/ - **Projectile-Online-Handbuch** 

Permanent link: https://infodesire.net/dokuwiki/doku.php?id=module:dashboard&rev=1666961869

Last update: 2022/10/28 14:57

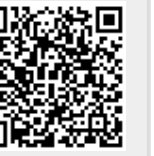